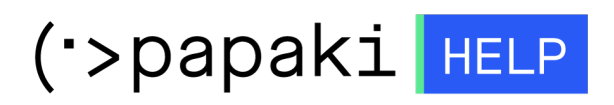

Knowledgebase > Managed WordPress  $Y\pi\eta\rho\epsilon\sigma(\epsilon\varsigma > WooCommerce eShop > How can I edit how prices are displayed in my eShop?$ 

How can I edit how prices are displayed in my eShop?

- 2023-03-07 - WooCommerce eShop

In order to change how prices are will appear on your eShop, log in to your WooCommerce admin panel (wp-admin) and go to WooCommerce > Settings. Read <u>here</u> more details about the currency settings.